## <u>Maharashtra State Pharmacy Council's Online Registration Portal</u> Applications received on or after 10/10/2018 Online Registration Flow-Applicant end

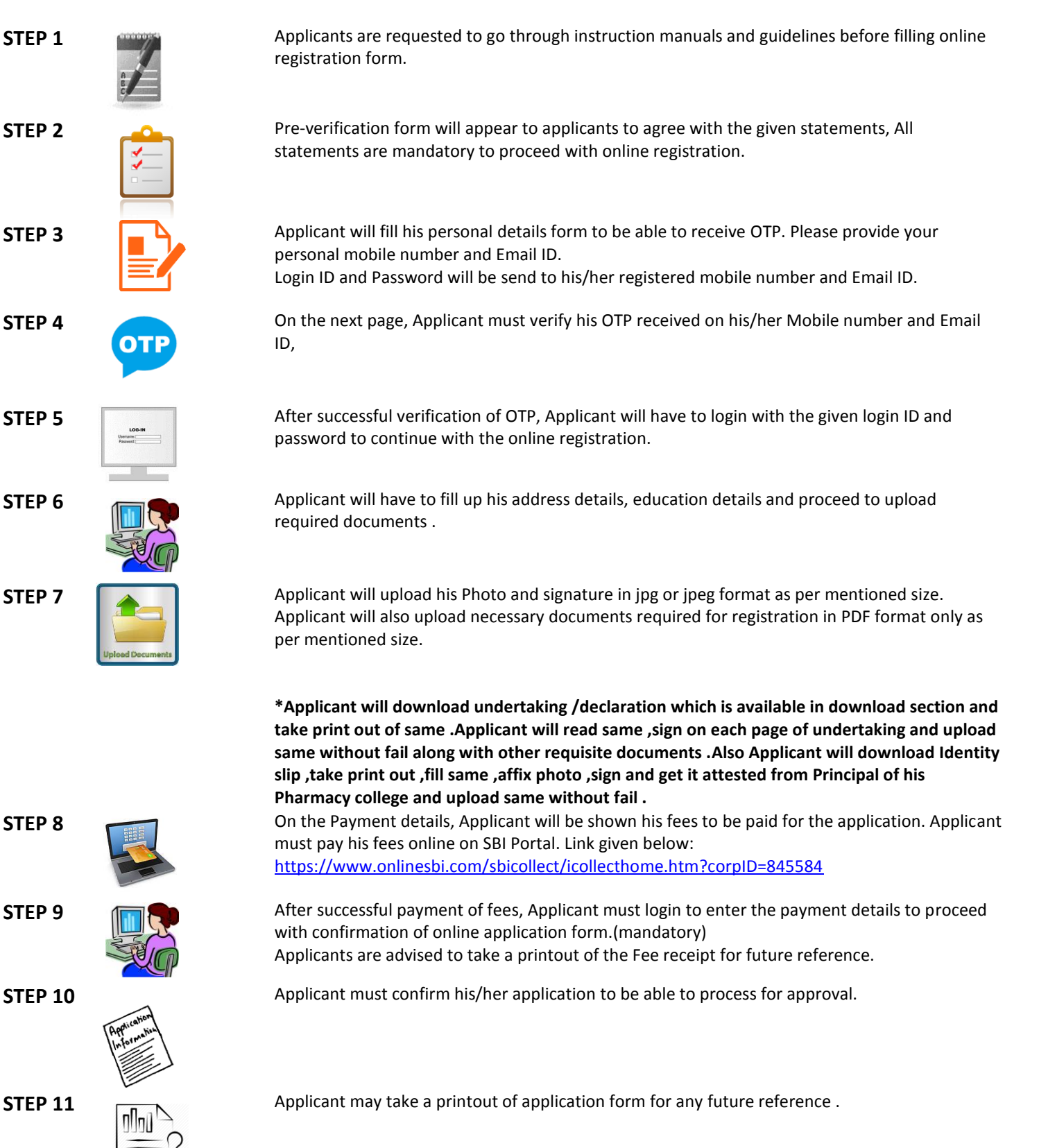

## Applications received on or after 10/10/2018 Online Registration Flow Chart - At MSPC Level

- Receipt of all online applications
- Verification of Payment fees from Bank
- Scrutiny of all online applications and allied documents

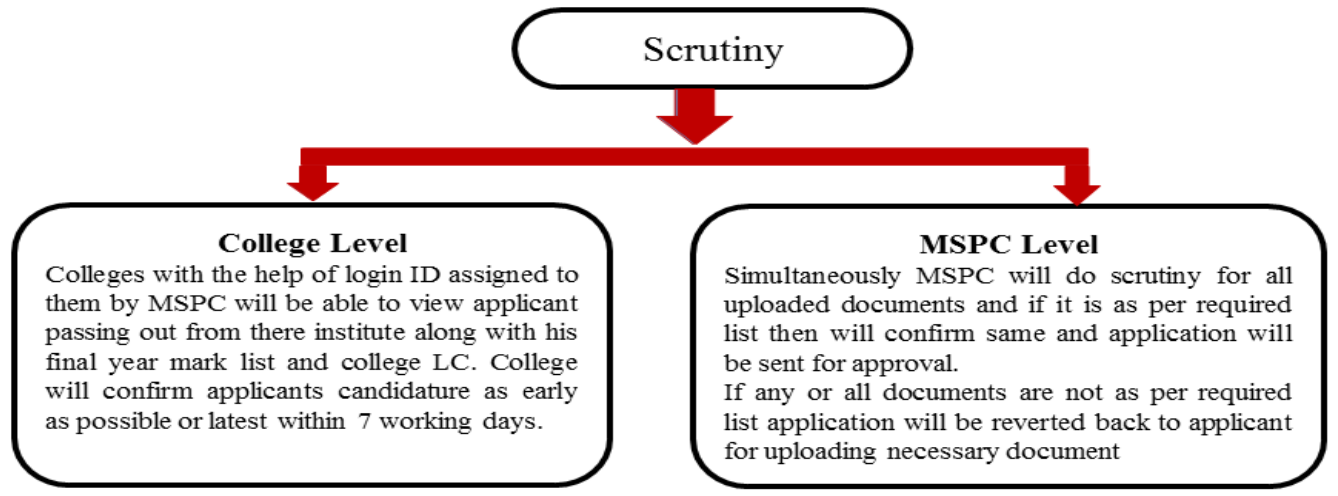

- Once scrutiny from MSPC and college is over application will be sent for final approval for registration in online system
- Registration Number Generation to all Approved Applications
- Information to applicants through SMS and email regarding Registration Number granted to them.
- MSPC will print Registration Certificate and PPP card which will be sent to applicant by speed post.

## Generation of Provisional Registration Certificate at applicants end:

once application is approved and registration number is granted, applicants can generate his provisional registration certificate with the help of login ID and password and use same (Validity till Final Registration Certificate is issued)

## Note :- The provisional certificate would be valid as long as the Final Registration Certificate is not issued, and as soon as Final Registration Certificate is issued the provisional certificate loses its sanctity.

\*\*The above flow chart and activities mentioned are tentatively designed and for reference purpose. MSPC reserves all rights to make changes as and when necessary without intimation